## EET snadno a rychle

- Na internetové adrese <u>http://adisspr.mfcr.cz/adistc/adis/idpr\_pub/eet/eet\_sluzby.faces</u> požádejte o autentizační údaje do EET klikem na odkaz ŽÁDOST O AUTENTIZAČNÍ ÚDAJE DO EET (O tyto údaje můžete požádat také osobně na libovolném finančním úřadu (údaje získáte okamžitě a v zapečetěné obálce). Pomocí těchto údajů pak budete moci požádat o vystavení certifikátu potřebný pro chod EET na programu forfox Pokladna.
- 2. Pomocí vystavených autentizačních údajů se přihlásíte na internetový portál EET <u>http://adisspr.mfcr.cz/adistc/adis/idpr\_pub/eet/eet\_sluzby.faces</u> klikem na odkaz <u>SPRÁVA</u> <u>ÚDAJŮ EVIDENCE TRŽEB</u>. Ještě před zahájením evidence tržeb oznamte údaje o svých provozovnách, ze kterých budou plynout evidované tržby. Každé provozovně bude přiděleno číslo (označení provozovny), které se později uvádí na účtence a také zasílá v datové zprávě Finanční správě.
- 3. Na stejné adrese <u>http://adisspr.mfcr.cz/adistc/adis/idpr\_pub/eet/eet\_sluzby.faces</u> klikem na odkaz klikem na odkaz <u>SPRÁVA ÚDAJŮ EVIDENCE TRŽEB</u> požádejte o vystavení certifikátu potřebný pro chod EET na programu forfox Pokladna. Podrobný návod naleznete zde <u>http://www.etrzby.cz/assets/cs/prilohy/sprava\_certifikatu\_eet.pdf</u>. Dle tohoto návodu vygenerujte certifikát s příponou \*.p12 a uložte na svém PC; certifikát v tomto formátu budete používat pro chod EET na programu forfox Pokladna.
- 4. Požádejte mne na čísle 603 452 517 o zařazení do aktualizace Pokladny. Aktualizaci Pokladny je bohužel v tomto případě nutné udělat ručně. Buď si aktualizaci zajistíte sami, nebo Vám ji vzdáleně provedu já. Do e-mailu Vám zašlu odkaz na aktualizaci. Pomocí zaslaného odkazu stáhnete jeden ZIP soubor (pokladna134.zip) k sobě do PC, a onen ZIP soubor rozbalíte do adresáře Pokladny (Uvnitř ZIP souboru se nachází soubor Pokladna.exe kterým se přehraje stávající a dále přibude cca 15 dalších souborů knihoven a certifikátů). Během této oprace musí být program Pokladna vypnutý.
- Spustíte aktualizovaný program Pokladna a v menu NASTAVENÍ SYSTÉMOVÉ NASTAVENÍ PROGRAMU nastavíte vše potřebné pro chod EET. V okně nastavení (první obrázek) se přepnete do třetí záložky EET (nahoře pod titulkem okna). Vyplníte následující:
  - Zaškrtnete "Používat EET"
  - DIČ pro účely EET vyplníte Vašim DIČem
  - **Limit pro vypršení platnosti dotazu** nastavte na cca 5 vteřin, v případě pomalejšího přístupu do Internetu cca 10 vteřin
  - Označení provozovny vyplňte údajem, který jste nahlásili na FÚ
  - Označení pokladního zařízení vyplňte Vámi zvoleným identifikátorem pokladny
  - Certifikát poplatníka \*.p12: Pomocí tlačítka "…" vyberete soubor s certifikátem, který jste obdrželi od FÚ a uložili na svém PC.
  - Heslo k privátnímu klíči certifikátu: Zadejte heslo, které jste zvolili při generování certifikátu
  - Certifikát cert. autority MF \*.der: je součástí aktualizace, naleznete jej v adresáři
     Pokladny (Obvykle c:\Pokladna) Pomocí tlačítka "…" vyberete soubor c:\Pokladna\ trusted\_CA\_prod.der
  - Kořenový certifikát cert. autority MF \*.der: je součástí aktualizace, naleznete jej v adresáři Pokladny (Obvykle c:\Pokladna) Pomocí tlačítka "…" vyberete soubor c:\Pokladna\ trusted\_CA\_prod\_ROOT.der
  - Účinnost zákona o EET od: Vyberete 1.3.2017 dle Vašeho zařazení do skupin EET.
  - Povolit možnost výjimek z EET: Pokud zaškrtnete, bude Vám při uzavírání prodejního dokladu nabízet volbu "Na tuto tržbu se nevztahuje platnost zákona o EET" viz druhý

obrázek a v případě zaškrtnutí této volby se daná tržba nebude odesílat na server EET. Odpovědnost za toto rozhodnutí je na obsluze pokladny. Ve výchozím stavu se výjimky z EET nabízet nebudou.

- Tlačítka níže slouží k otestování nastavených parametrů

Celé nastavení je nutné uložit tlačítkem ULOŽIT!

| Používat EET  CZ1212121218  5  99  d) BURES007  D:\Provozni\EET\\Test.certi | Formát CZxxxxxxx<br>rozsah 2 - 30 vteřin<br>Číslo 1 až 999999<br>Délka 1 až 20 znaků                                                                                                    |  |
|-----------------------------------------------------------------------------|----------------------------------------------------------------------------------------------------|--|
| Používat EET  CZ1212121218  5  99  d) BURES007  D:\Provozni\EET\\Test.certi | Formát CZxxxxxxx<br>rozsah 2 - 30 vteřin<br>Číslo 1 až 999999<br>Délka 1 až 20 znaků                                                                                                    |  |
| CZ1212121218<br>5<br>99<br>d) BURES007<br>D:\Provozni\EET\Test.certi        | Formát CZxxxxxxx<br>rozsah 2 - 30 vteřin<br>Číslo 1 až 999999<br>Délka 1 až 20 znaků                                                                                                    |  |
| 5<br>99<br>d) BURES007<br>D:\Proyozni\EET\Test.certi                        | rozsah 2 - 30 vteřin<br>Číslo 1 až 999999<br>Délka 1 až 20 znaků                                                                                                    |  |
| <ul> <li>BURES007</li> <li>D:\Provozni\EET\Test.certi</li> </ul>            | Číslo 1 až 999999<br>Délka 1 až 20 znaků                                                                                                    |  |
| d) BURES007                                                                 | Délka 1 až 20 znaků                                                                                                    |  |
| D:\Provozni\EET\Test certi                                                  |                                                                                                    |  |
|                                                                             | fikat\EET_CA1_Play                                                                                                    |  |
| eet                                                                         |                                                                                                    |  |
| D:\Provozni\EET\Test certi                                                  | D:\Provozni\EET\Test certifikat\trusted_CA_pc                                                                                                    |  |
| *.der D:\Provozni\EET\Test certi                                            | D:\Provozni\EET\Test certifikat\trusted_CA_pr                                                                                                    |  |
| Testovací (NEPOUŽÍVEJTE                                                     | Testovací (NEPOUŽÍVEJTE!)                                                                                                    |  |
| Povolit možnost vyjímek                                                     | z EET                                                                                                    |  |
|                                                                             |                                                                                                    |  |
| středí Ostré (produ                                                         | kční) prostředí                                                                                                    |  |
| Test kr                                                                     | omunikace                                                                                                    |  |
|                                                                             |                                                                                                    |  |
|                                                                             |                                                                                                    |  |
| ání kódu BKP z fiktivní tržby (bez od                                       | leslání)                                                                                                    |  |
| ání kódu PKP z fiktivní tržby (bez od                                       | leslání)                                                                                                    |  |
| erování PKP a BPK z fiktivní tržby (b                                       | ez odeslání)                                                                                                    |  |
|                                                                             |                                                                                                    |  |
|                                                                             | D: \Provozni \EET \Test certi<br>D: \Provozni \EET \Test certi<br>Testovací (NEPOUŽÍVEJTE<br>Povolit možnost vyjímek<br>středí Ostré (produ<br>Test ku<br>vání kódu BKP z fiktivní tržby (bez od<br>vání kódu PKP z fiktivní tržby (bez od |  |

| Cena prodeje              | 1290 | Kč |
|---------------------------|------|----|
| Částka přijmutá pokladnou | 1290 | Kč |
| Částka k vrácení          | 0    | Kč |
| Částka placená kartou:    |      | Kč |
| Číslo platební karty:     |      | Kč |